## Enterprise - Proofing Errors, Their Meanings, and How To Fix

Last Modified on 06/20/2025 11:57 am CDT

Proofing is a vital step to our pay/bill process. Once you have entered time in time entry, proofing will give you and our system the chance to double check that everything is ready for payroll and invoicing. Below is a list of some of our standard proofing errors. Keep in mind that proofing errors are customizable, so you may have a few additional proofing errors than the ones listed below.

Use this table as a guide when you aren't sure how to proceed with an error.

Remember that some errors may be expected and can be approved (ex. Holiday time with a bill rate or timecard with zero bill). Always check with your management team on whether you should approve an error message.

\*Note\* If you are looking for more information on COVID related proofing errors, check out Coronavirus, FFCRA, & Paid Sick Leave

| Proofing Error                              | Meaning                                                                                                    | How to Fix                                                                                                    |
|---------------------------------------------|----------------------------------------------------------------------------------------------------|----------------------------------------------------------------------------------------------------|
| Authority missing on Employee<br>Adjustment | Some employee<br>adjustments may require<br>that you associate an<br>authority who will be<br>receiving the garnished<br>wages (child support for<br>example). This error tells<br>us the employee is<br>missing an authority on<br>such an adjustment. | Navigate to the adjustments page<br>of the employee's record. Locate<br>the adjustment with a missing<br>authority and select the<br>appropriate authority<br>from the drop down in the lower<br>right. If the authority you need is<br>not listed, they can be added<br>from Enterprise administration. |
| A bill rate is negative                     | The regular, OT or DT bill<br>rate is set to a negative<br>amount                                                                                                    | Navigate back to the transaction<br>and update the bill rate(s) to a<br>positive amount.                                                                                                    |

| Proofing Error                                | Meaning                                                                                                    | How to Fix                                                                                                    |
|-----------------------------------------------|----------------------------------------------------------------------------------------------------|----------------------------------------------------------------------------------------------------|
| Case Number missing on Employee<br>Adjustment | An employee's<br>adjustment is missing a<br>case number, which has<br>been deemed required<br>by the adjustments<br>associated authority.<br>*Note - Case numbers<br>are marked as "required"<br>from<br>Enterprise<br>Administration →<br>Authorities.                                                                                                    | Navigate to the adjustments page<br>of the employee's record. Locate<br>the adjustment with a missing<br>case number and enter in the<br>appropriate information.                                                                                                    |
| Employee is missing ACA Hire Date             | The employee does not<br>have an ACA Hire Date<br>saved to their record.<br>The assigned employee<br>either never had a date<br>entered or a previously<br>added ACA Hire Date<br>has been removed. This<br>could happen due to a<br>"break in service" or<br>because the employee<br><i>never had</i> a timecard<br>processed when a hire<br>date had been saved in a<br>prior week, thus<br>automatically negating<br>the hire date. | Navigate to the pay setup page of<br>the employee record, from the<br>affordable care act section, select<br>to "set hire date." Specify the<br>status, hire date, and click to<br>save.                                                                                                    |
| Confirm high bill or pay rate                 | The bill rate or pay rate<br>exceeds \$400 and is<br>thus higher than what<br>would be considered<br>normal. This check is in<br>place to help prevent<br>unexpected digits being<br>tacked on (\$500 vs \$50)                                                                                                    | If this is intentional, approve the<br>error and continue, if not,<br>navigate to the transaction and<br>correct the rate amount.<br>*Note* If the rates on the<br>timecard were incorrect, be sure<br>to also correct the pay rate and<br>bill rate on the assignment to<br>avoid this error in the future. |

| Proofing Error                                                 | Meaning                                                                                                    | How to Fix                                                                                                    |
|----------------------------------------------------------------|----------------------------------------------------------------------------------------------------|----------------------------------------------------------------------------------------------------|
| CtxnsOther Adjustments setup as Bill with<br>Bill Amount = \$0 | You are attempting to<br>run an adjustment that is<br>billable and there is no<br>bill amount.                                 | Edit the timecard adjustment<br>from the adjustment tab of<br>detailed timecard, or if this is<br>intentional you can approve the<br>error.                                                                                                    |
| Customer worksite does not have a MD<br>County Tax set up      | This customer has a<br>worksite in Maryland<br>and there isn't a county<br>tax associated with it.                             | Navigate to the customer record<br>→ details → worksites. Once<br>there, double click on the<br>worksite to open the "worksite<br>details" window (be sure you are<br>selecting the worksite associated<br>with the transaction's<br>assignment). From this window,                                                                                                    |
| Customer worksite does not have a State<br>Inc Tax set up      | All states are required to<br>have a State Inc Tax set<br>up on them, the only<br>state exempt from this<br>error is Maryland. | add the appropriate county tax.<br>Navigate to the customer record<br>→ details → worksites. Once<br>there, double click on the<br>worksite to open the "worksite<br>details" window (be sure you are<br>selecting the worksite associated<br>with the transaction's<br>assignment). From this window,<br>select the appropriate state<br>income tax from the drop down in<br>the upper right. |
| Customer worksite state does not match<br>income tax state     | TempWorks is missing a<br>state Inc tax in the<br>Enterprise tax tables.                                                       | Take a screenshot of the error<br>message, document the proofing<br>session ID (located in the upper<br>right hand corner of the proofing<br>wizard) and contact TempWorks<br>Support. We will wok with this<br>information to determine which<br>state is missing Inc Tax.                                                                                                    |

| Proofing Error                            | Meaning                         | How to Fix                         |
|-------------------------------------------|---------------------------------|------------------------------------|
|                                           |                                 | Take a screenshot of the error     |
|                                           |                                 | message, document the proofing     |
|                                           |                                 | session ID (located in the upper   |
| Customer worksite state does not match    | TempWorks is missing a          | right hand corner of the proofing  |
| SI ITA tay state                          | state SUTA tax in the           | wizard) and                        |
|                                           | Enterprise tax tables.          | contact TempWorks Support. We      |
|                                           |                                 | will wok with this information to  |
|                                           |                                 | determine which state is missing   |
|                                           |                                 | SUTA.                              |
|                                           | There are two identical         | Pomovo opo of the timecards        |
| Duplicate entry found                     | timecards for one               | from time entry                    |
|                                           | employee.                       | iroin time entry.                  |
|                                           | Employees need to be            | Navigate to the employee pay       |
|                                           | flagged as "pay ready"          | setup page. Once there, select     |
| Employee is not flagged as Pay Ready      | before payroll can be           | the "pay setup complete" check     |
|                                           | processed and this              | box in the upper left hand corner  |
|                                           | employee is <i>not</i> flagged. | (under general information).       |
|                                           |                                 | Navigate to the employee's         |
|                                           | The system is warning           | record and complete the e-pay      |
|                                           |                                 | setup (direct deposit account or   |
| There are X employees in this session who | not setun for e-nav and a       | pay card)                          |
| will generate live checks                 | nby sical check will be         |                                    |
|                                           | printed instead                 | *Note* This error is only turned   |
|                                           |                                 | on by request for clients that aim |
|                                           |                                 | to be 100% e-pay                   |
|                                           |                                 | The pay rate needs to be updated   |
| FLSA Error Employee does not meet         | The system is telling you       | unless this is intentional.        |
|                                           | this employee is making         | *Note* If you are reimburging an   |
| minimum wage requirement                  | between \$0 - \$7.25 an         | employee for a missed pay raise    |
|                                           | hour.                           | and using the retro pay code,      |
|                                           |                                 | approve this error.                |
|                                           | l                               |                                    |

| Proofing Error                                                               | Meaning                                                                                                    | How to Fix                                                                                                    |
|------------------------------------------------------------------------------|----------------------------------------------------------------------------------------------------|----------------------------------------------------------------------------------------------------|
| Holiday pay code with bill rate                                              | Since holiday hours are<br>sometimes classified as<br>unbillable, an error will<br>populate when the<br>system finds<br>transactions with the<br>Holiday paycode and a<br>bill rate > \$0.00.                                                                             | If you intend to bill the hours<br>approve the error otherwise<br>navigate to the timecard and<br>remove the bill rate.                                                                                                    |
| Invalid Billrate - rounding error                                            | There are too many<br>decimal places on the<br>transactions bill rate.<br>Example \$10.255                                                                                                    | Only two decimal places are<br>allowed on the bill rate. Correct<br>this on the timecard by rounding<br>up/down.<br>*Note*If the rates on the<br>timecard were incorrect, be sure<br>to also correct the pay rate and<br>bill rate on the assignment to<br>avoid this error in the future.                                                                                                    |
| Invoice hold code will prevent timecard<br>from being pulled into invoicing. | It is most likely that this<br>transaction's assignment<br>was a direct hire, the<br>customer has an active<br>"hold code" under<br>invoice setup → credit<br>and payroll. It is also<br>possible that someone<br>has physically added a<br>hold code to the<br>timecard. | <ul> <li>Troubleshoot:</li> <li>Check the "credit and payroll" page of the customer record and verify there is no hold code selected (via the hold code dropdown).</li> <li>Verify that this transaction is/is not a direct hire.</li> <li>Fix:</li> <li>Once you have verified the reason for the hold code navigate to the transactions detailed timecard → overrides tab, and delete the selected invoice hold code.</li> </ul> |

| Proofing Error                                                                                 | Meaning                                                                                                    | How to Fix                                                                                                    |
|------------------------------------------------------------------------------------------------|----------------------------------------------------------------------------------------------------|----------------------------------------------------------------------------------------------------|
| Must specify a contractor bank on this<br>timecard's branch in Administration:<br>Branch Name. | If you have 1099<br>employees or employees<br>that belong to a vendor,<br>then you may see this<br>message if you have not<br>yet specified the<br>branch's default bank<br>those employees pay<br>should come out of.      | <ol> <li>Navigate to All Options &gt;<br/>Admin &gt; Branch</li> <li>Locate the Branch</li> <li>Pick the branch specified in<br/>the error</li> <li>Select a default bank<br/>account ( can be same bank<br/>account you have specified<br/>for other checks too)</li> </ol>                           |
| No ssn for w2 transaction                                                                      | This means the employee<br>is marked as a W2<br>employee but there is no<br>SSN saved to their<br>employee record.                                                                                                    | Navigate to the details page of<br>the employee's record and<br>add/save the SSN.                                                                                                    |
| Nonzero salary or salary bill unapproved                                                       | A salary timecard (likely<br>internal staff) has not<br>been approved, the<br>salary pay or salary bill<br>rate has not been filled<br>in, and/or the timecard's<br>associated pay code is<br>not Holiday or<br>Commission. | If this is intentional setup of the<br>timecard, you can approve the<br>error. If not, navigate to the<br>timecard and edit the rates<br>and/or pay code.                                                                                                    |
| One or more employees have Regular Pay<br>Hours for week > 40                                  | The employee has more<br>than 40 regular hours in<br>the same week.<br>Commonly seen when a<br>check is voided and<br>processed again with a<br>correcting timecard in<br>the same week.                                    | If you are seeing this because you<br>are processing a correcting<br>transaction for a voided<br>transaction, approve. If not,<br>navigate to the timecard and edit<br>the weekend date (if it was a late<br>timecard for example) or hours<br>(move the appropriate amount of<br>hours to over time). |

| Proofing Error                                                         | Meaning                                                                                                    | How to Fix                                                                                                    |
|------------------------------------------------------------------------|----------------------------------------------------------------------------------------------------|----------------------------------------------------------------------------------------------------|
| OTBill less than RegBill                                               | The bill rate is higher<br>for regular hours than<br>over time hours; in all<br>likelihood this should<br>be the other way around.                                       | Unless intentional, go back to the<br>timecard and correct the bill<br>rates.<br>*Note - If the rates on the<br>timecard were incorrect, be sure<br>to also correct the pay rate and<br>bill rate on the assignment to<br>avoid this error in the future.                                                                          |
| Pay hold code will prevent timecard from<br>being pulled into payroll. | The employee is not<br>flagged as Pay Ready<br>so their timecard has<br>been given a payhold<br>code and will not pull<br>into a payroll run until<br>this is corrected. | Navigate to the employee pay<br>setup page. Once there, select<br>the "pay setup complete" check<br>box in the upper left hand corner<br>(under general information).<br>Then navigate back to time entry<br>and expand the transaction's<br>detailed timecard → overrides<br>tab and verify the payhold code<br>has been removed. |
| PayRate greater than BillRate>                                         | The pay rate for the<br>employee is greater than<br>the bill rate for the<br>customer.                                                                                   | You've probably flipped pay and<br>bill rate on the assignment, you<br>should correct this on both the<br>assignment and the timecard.                                                                                                    |
| A pay rate is negative                                                 | The regular, OT, or DT<br>pay rate for the<br>transaction is set to a<br>negative amount                                                                                 | Go back to the transaction and<br>update the pay rate to be a<br>positive number.                                                                                                    |
| Regular billrate is zero but overtimebill is<br>not zero               | The timecard has regular<br>and overtime hours, but<br>only the overtime hours<br>have a bill rate.                                                                      | Depending on the situation you<br>should either add a bill rate for<br>regular hours or remove the bill<br>rate for overtime hours on the<br>timecard.                                                                                                    |
| Regular Hours Over Daily OT Plan Limit                                 | For the overtime plan<br>that this employee has,<br>their regular hours are<br>higher than what the OT<br>plan is set to expect.                                         | The hours should be<br>redistributed on the timecard to<br>reflect Regular and Overtime<br>correctly.                                                                                                    |

| Proofing Error                          | Meaning                                                                                                    | How to Fix                                                                                                    |
|-----------------------------------------|----------------------------------------------------------------------------------------------------|----------------------------------------------------------------------------------------------------|
| Regular Hours Over Pay Period Limit     | The regular hours<br>entered for the pay<br>period (weekend date for<br>example) have exceeded<br>the hour limits.<br>All of our "time plans" are<br>built with limits and as<br>such this type of error is<br>designed to guard<br>against miskeys.<br>For example, keying in<br>400 hours instead of 40. | If this is intentionally done you<br>can approve the error. If not,<br>navigate back to the timecard<br>and edit the hours listed so it<br>does not exceed the limits.                                                                                                    |
| Regular Hours Over Weekly OT Plan Limit | The regular hours<br>entered for the weekend<br>date have exceeded the<br>limit.<br>All of our "time plans" are<br>built with limits and so<br>this type of error is<br>designed to guard<br>against miskeys and as<br>such this type of error is<br>designed to guard<br>against miskeys.                 | If this is intentionally done you<br>can approve the error. If not,<br>navigate back to the timecard<br>and edit the hours listed so it<br>does not exceed the limits.                                                                                                    |
| Salary or Salary Bill is Negative       | The salary amount or the<br>salary bill amount have<br>been set to a negative<br>amount                                                                                                    | Navigate back to the transaction<br>and update the amounts to be a<br>positive number. Make sure to<br>update the assignment if the<br>negative amounts are coming<br>from there. If you are trying to<br>reverse or void a transaction,<br>check out our check correction<br>options. |

| Proofing Error                                                         | Meaning                                                                                                    | How to Fix                                                                                                    |
|------------------------------------------------------------------------|----------------------------------------------------------------------------------------------------|----------------------------------------------------------------------------------------------------|
|                                                                        | here is a WebCenter                                                                                                    |                                                                                                    |
|                                                                        | configuration which,                                                                                                    |                                                                                                    |
|                                                                        | when turned on,                                                                                                    |                                                                                                    |
|                                                                        | automatically "approves"                                                                                                    | Given the nature of automatically                                                                                                    |
|                                                                        | WebCenter timecards                                                                                                    | approved timecards, it would                                                                                                    |
| Timecard Approved by Automated                                         | submitted by employees                                                                                                    | make sense if you choose to                                                                                                    |
| Approval, please review.                                               | so that supervisors or                                                                                                    | review these transactions a                                                                                                    |
|                                                                        | customer contacts do                                                                                                    | second time. If the timecards                                                                                                    |
|                                                                        | not have to. This error                                                                                                    | appear correct, approve.                                                                                                    |
|                                                                        | draws special attention                                                                                                    |                                                                                                    |
|                                                                        | to those automatically                                                                                                    |                                                                                                    |
|                                                                        | approved timecards.                                                                                                    |                                                                                                    |
| Timecard document page links differs from<br>total document page count | Occurs when using the<br>"Timecard Linker" and<br>not all pages from an<br>uploaded document have<br>been linked to timecards<br>in Enterprise.<br>Ex. A 50 page pdf with<br>timecard information is<br>uploaded and only pages<br>1-49 are linked to<br>Enterprise timecards. | Navigate back to time entry and<br>review timecards with time<br>entered but no linked timecard or<br>review timecards linked to see if<br>the wrong page was linked by<br>mistake. |
| Timecard linking hours exceeds<br>transaction hours                    | The hours stated on the<br>linked timecard<br>document is more than<br>the hours entered on the<br>Enterprise timecard.                                                                                                    | The hours should be adjusted to<br>match unless this was intentional.                                                                                                    |

| Proofing Error                                              | Meaning                                                                                                    | How to Fix                                                                                                    |
|-------------------------------------------------------------|----------------------------------------------------------------------------------------------------|----------------------------------------------------------------------------------------------------|
| Txn already been processed for this<br>Aldent/weekend date. | This employee already<br>has at least one posted<br>transaction through<br>payroll/invoicing for this<br>employee.<br>Commonly seen when a<br>check is voided and<br>processed again with a<br>correcting timecard in<br>the same week. | If you are seeing this because you<br>are processing a correcting<br>transaction for a voided<br>transaction, approve. If not,<br>navigate to the timecard and<br>make your corrections.<br>Corrections will vary depending<br>on the situation; perhaps you<br>need to edit the weekend date if<br>it was a late timecard, classify the<br>timecard as "units" as opposed to<br>hours, or if you discover the<br>timecard is a duplicate, delete it<br>entirely. |
| Txn for this weekenddate entered<br>elsewhere.              | The employee has<br>already had a timecard<br>processed for the same<br>weekend date this week.<br>Commonly seen for<br>employees that<br>have multiple timecards<br>because of different<br>assignments.                               | When appropriate, approve the<br>error. If there is no reason the<br>employee should have multiple<br>timecards processed in the same<br>week, remove the additional<br>timecard.                                                                                                    |
| Units, a unit bill rate, or a unit payrate are<br>negative  | Either the units<br>themselves are set to a<br>negative amount or the<br>pay or bill rate for the<br>units have been set to a<br>negative amount.                                                                                       | Navigate back to the transaction<br>update the unit information<br>which can be found in the<br>detailed timecard.                                                                                                    |

| Proofing Error                                      | Meaning                                                                                                    | How to Fix                                                                                                    |
|-----------------------------------------------------|----------------------------------------------------------------------------------------------------|----------------------------------------------------------------------------------------------------|
|                                                     | This employee is flagged<br>as a W2 but they are<br>working for a vendor and                                                                                                    | Depending on the situation, the                                                                                                    |
|                                                     |                                                                                                    | company either needs to be                                                                                                    |
|                                                     |                                                                                                    | corrected (on the                                                                                                    |
|                                                     |                                                                                                    | assignment/employee record) or                                                                                                    |
|                                                     |                                                                                                    | W2 needs to be unchecked on                                                                                                    |
|                                                     |                                                                                                    | the employee and assignment. In                                                                                                    |
| W2 incorrectly set                                  |                                                                                                    | both scenarios, the timecard                                                                                                    |
|                                                     | on their assignment                                                                                                    | should also be deleted and the                                                                                                    |
|                                                     | is not you                                                                                                    | assignment should be ended and                                                                                                    |
|                                                     | is not you.                                                                                                    | re-created correctly. Use                                                                                                    |
|                                                     |                                                                                                    | "deleted/mistakenly entered" as                                                                                                    |
|                                                     |                                                                                                    | the assignment status then re-                                                                                                    |
|                                                     |                                                                                                    | enter time on the new timecard.                                                                                                    |
| WebCenter Note Found                                | There is a WebCenter<br>configuration which,<br>when turned on, allows<br>employees to include<br>notes in their<br>WebCenter timecard.<br>This error is designed to<br>notify users that a note is<br>saved to the timecard. | Review the note by expanding<br>the details of a timecard.<br>When you are done with your<br>review, to remove the error,<br>delete "WC:" from the payroll<br>note on the timecard in time<br>entry.                                                                      |
| WEDate,WEBill,AdjNetMisc,AdjGrossMisc<br>or Paycode | One of the items listed is<br>missing on the timecard<br>when they should not be.                                                                                                    | Take a screenshot of the error<br>message, document the proofing<br>session ID (located in the upper<br>right hand corner of the proofing<br>wizard) and<br>contact TempWorks Support. We<br>will use this information to<br>determine what is missing and<br>correct it. |

| Proofing Error                                     | Meaning                                                                                                    | How to Fix                                                                                                    |
|----------------------------------------------------|----------------------------------------------------------------------------------------------------|----------------------------------------------------------------------------------------------------|
| Zero Bill and/or Zero Pay                          | This is when you have<br>hours listed on a<br>timecard but there is no<br>pay or bill rate.<br>Commonly seen when<br>creating pay only<br>timecards or bill only<br>timecards. | If this isn't intentional, update the<br>timecard to include pay and bill<br>rates.<br>*Note*If the rates on the<br>timecard were incorrect, be sure<br>to also correct the pay rate and<br>bill rate on the assignment to<br>avoid this error in the future.                           |
| Zero bill and/or Zero Pay For OT Hours.            | You have overtime hours<br>on the timecard but<br>there is no overtime pay<br>or bill rates for it to<br>calculate off of.                                                     | The pay or bill rates need to be<br>entered or the over time hours<br>need to be removed on the<br>timecard.<br>*Note* If the rates on the<br>timecard were incorrect, be sure<br>to also correct the pay rate and<br>bill rate on the assignment to<br>avoid this error in the future. |
| Employee is missing a PSD code.                    | Employee(s)<br>living/working within<br>Pennsylvania that have<br>timecards within the<br>proofing run without PA<br>PSD Codes.                                                | Navigate to Employee > Pay<br>Setup > Local Taxes and add the<br>appropriate PSD Code to the<br>record from the dropdown.                                                                                                    |
| Worksite is missing a PSD code.                    | Timecards within the<br>proofing run that are<br>associated with<br>Pennsylvania worksites<br>do not have PA PSD<br>Codes assigned.                                            | Navigate to Customer > Details ><br>Worksites and open the details of<br>the worksite that needs the PSD<br>Code added. Within the Tax<br>Information window, select the<br>appropriate PSD Code within the<br>dropdown.                                                                |
| Worker Comp State does not match<br>Worksite State | An employee's worksite<br>state on Order does not<br>match the Customer's<br>worksite State.                                                                                   | Navigate to Employee's Order ><br>Details > Worker Comp Code.<br>Verify that the Worker Comp<br>Code on both the Order and in<br>Administration is in the same<br>State as the State on Customer's<br>visifle.                                                                          |

**Related Articles**